## 政府統計からデータ処理向け教材を生成する手法の検討

吉根 勝美<sup>\*1</sup> \*1 南山大学

# Generating Data Processing Teaching Materials from Government Statistics

Katsumi Yoshine<sup>\*1</sup> \*1 Nanzan University

社会科学系の大学新入生には、問題発見・解決能力の向上のため、政府統計の収集と分析のスキルを獲 得させたいので、新入生対象の情報教育の一環としての表計算ソフトウェア指導では、実際のデータを 教材として使用したい.政府統計は、調査方法やデータの読み方のコツなどがそれぞれに異なるが、新 入生には多数の政府統計に接触させたい.本稿では、データ処理向けの教材作成に目的を特化して、教 材生成の手法を検討する.

キーワード:政府統計,教材開発,データ処理

### 1. はじめに

大学生に対する問題発見・解決能力の育成の重要性 がうたわれる中<sup>(1)</sup>,そのための教材開発では、学生の 学年ばかりではなく、学問分野も考慮する必要がある. すなわち、学生の成長過程に応じて教材の難易度を上 げていくことは当然として、学生が所属する学部の専 門性に合わせた教材開発が求められる.

社会科学系の大学新入生には、問題発見・解決能力 の基礎的なスキルとして、政府統計の収集と分析のス キルを獲得させたい.例えば、私情協の分野別「学士 力考察」によると、経済学教育における到達目標のひ とつとして、「経済データを活用して経済の状態を正し く理解するために、経済指標の背景を理解し、自ら適 切なデータの収集、加工ができるようにさせなければ ならない。そのため、経済指標が生成される背景を理 解し、経済データを種々のデータベースから取得し、 それを統計理論に基づいて実証分析できることを目指 す」と示している<sup>(2)</sup>.

また、大学生に対する統計教育において実際のデー タを使用することの重要性は、アメリカ統計学会によ る「統計教育における評価と指導のガイドライン」の College Report 2016 で示されている<sup>(3)</sup>. 同ガイドライ ンでは 6 項目の推奨事項が提示されており,その中の ひとつ Recommendation 3: Integrate real data with a context and a purpose. の前提となるのが"Use real data"である.データの"reality"についても,まっ たく文脈を持たないデータ(Naked data)から始まり, 適当な意味付けをして現実のように見えるデータ (Realistic data),小テストと試験の成績のように実際 のデータ(Real data)ではあるが,特に応用が見込めな いデータを経て,実際の研究から得られたデータ(Real Data, from a Real Study)に至るまで,"reality"のス ペクトルを,同ガイドラインの中で説明している.

新入生対象の情報教育の一環として,表計算ソフト ウェアの指導が行われることが多く,その中で使用す るデータに"reality"を求めるには,社会科学系の学 生が対象ならば,行政機関や地方自治体が発表してい る公的な統計データを使用することが効果的である. 実際,南山大学経済学部の1年次必修科目「データ処 理入門」における表計算ソフトウェアの実習において は,愛知県統計年鑑のうち「百貨店・スーパーの事業 所数,従業者数及び販売額等」や,賃金構造基本統計 調査のうち「企業規模別新規学卒者の初任給の推移」 などを利用して教材を作成している. 統計教育の及ぶ範囲は大変広い上に,個別の統計に 依存する部分が多い.例えば,表1に示した大学基礎 統計学の知識と問題解決力を測る統計検定2級の出題 範囲は,記述統計から推計統計までの統計学の内容に 加え,統計ソフトウェアの活用も含む広範囲にわたる <sup>(4)</sup>.さらに,実際の統計表を読み取る能力(統計リテラ シー)も求められ<sup>(5)</sup>,経済統計というジャンルでは,個 別の統計ごとに,その目的,調査方法,作成方法があ ることを理解し,データが持っているクセやデータの 読み方のコツも個別に学ぶ必要がある<sup>(6)</sup>.

| 大項目              | 小項目         |  |  |  |  |
|------------------|-------------|--|--|--|--|
| データソース           | 身近な統計       |  |  |  |  |
| データの分布           | データの分布の記述   |  |  |  |  |
|                  | 中心傾向の指標     |  |  |  |  |
| 1変数データ           | 散らばりなどの指標   |  |  |  |  |
|                  | 中心と散らばりの活用  |  |  |  |  |
| 9亦粉ドトのデータ        | 散布図と相関      |  |  |  |  |
| 2変数以上の/一ク        | カテゴリカルデータ   |  |  |  |  |
| データの洋田           | 単回帰と予測      |  |  |  |  |
| ノークの伯用           | 時系列データの処理   |  |  |  |  |
| 推測のための<br>データ収集法 | 観察研究と実験研究   |  |  |  |  |
|                  | 標本調査と無作為抽出  |  |  |  |  |
|                  | 実験          |  |  |  |  |
|                  | 確率          |  |  |  |  |
| 確率モデルの導入         | 確率変数        |  |  |  |  |
|                  | 確率分布        |  |  |  |  |
|                  | 標本分布        |  |  |  |  |
| 推測               | 推定          |  |  |  |  |
|                  | 仮説検定        |  |  |  |  |
| 線形エデル            | 回帰分析        |  |  |  |  |
|                  | 実験計画の概念の理解  |  |  |  |  |
| 活用               | 統計ソフトウェアの活用 |  |  |  |  |

表 1 統計検定 2 級の出題範囲

広範囲に及ぶ統計教育を大学新入生対象に実施する には教育内容を絞る必要があるが,表計算ソフトウェ アを使えるようにすることは,適切な目標設定の一つ である.なぜなら,高校数学で記述統計を学習はして いるものの,表計算ソフトウェアを利用する統計計算 を経験しているとは限らないからである.また,大学 初年次終了までに表計算ソフトウェアが使える状態に なっていれば、その後の大学における学習や研究にお いてデータ分析を行う必要が生じても直ちに実行でき るという利点もある.

実際の公的な統計データから表計算ソフトウェア実 習のための教材を作成する際、インターネットを通じ てダウンロードした公的な統計データのファイルをそ のまま使用することはできないので、何らかの加工を 施す必要がある.実際,愛知県統計年鑑のうち「百貨 店・スーパーの事業所数,従業者数及び販売額等」の 統計表から, 百貨店の欄から紳士服・洋品, 婦人・子 供服・洋品、その他の衣料品、身の回り品、飲食料品、 その他の販売額について、1月~12月のデータを抽出 したものを,表計算ソフトウェアの基本的な操作方法 を学ぶための教材とした.また、賃金構造基本統計調 査のうち企業規模別に作られている「企業規模別新規 学卒者の初任給の推移」の統計表から,昭和51年以降 の男女別大卒初任給額を,企業規模1,000人以上,100 ~999人, 10~99人それぞれの統計表から抽出して, ひとつの表にまとめたものを、表計算ソフトウェアに おける時系列データ処理を学ぶための教材とした.

公的な統計データから教材を作成するときは,統計 データが更新されるたびに教材も再作成するべきであ り,教材作成のために使用する公的な統計データ自体 も常に見直すべきであるが,これらは教材作成者には 大変な負担である.統計データが更新されるたびに統 計データのファイルをダウンロードし,ファイルを加 工する必要があるが,フォーマットが同じである保証 はないため,手作業で教材を作成しているのが実情で ある.また,教材作成に使用する公的な統計データを ひとつに決めたとしても,その中には複数の統計表が 含まれ,ひとつの統計表にも多数の調査項目があるこ とが多いので,実習にふさわしいデータを見つけ出す には多くの時間を割く必要がある.

本稿では,教材作成者の負担軽減もひとつの目的と しつつ,大変幅広い統計教育のうち,社会科学系新入 生を対象とする表計算ソフトウェアにおけるデータ処 理の指導に特化して,政府統計からデータ処理向け教 材を簡便に開発する手法を明らかにすることを目的と している.ここでは,データ分布の可視化実習を想定 して,実際のデータとして総務省統計局による小売物 価統計調査年報 平成 29 年のうち「調査品目の月別価 格及び年平均価格【県庁所在市及び人口 15 万以上の 市】」を用いて、ヒストグラム作成と散布図作成のそれ ぞれにふさわしいデータを見つけるためのインターフ ェースを試作し、この試作を通じて、教材開発の簡便 な手法を検討する.

### 2. 前処理

本章では、実際の公的な統計データから教材開発に 至る過程における最初の段階の具体例として、小売物 価統計調査(動向編)から、教材開発のための元ファ イルを作成する手順を説明する.この調査は総務省統 計局が実施しており、消費者物価指数やその他物価に 関する基礎資料を得ることを目的として、国民の消費 生活上重要な財 700以上の品目の小売価格を、1950年 6月から毎月調査している<sup>(7)</sup>.

本稿では、データ分布の可視化実習を仮定して、同 調査の年報のうち「調査品目の月別価格及び年平均価 格【県庁所在市及び人口 15 万以上の市】」の統計表を 使用して、特定の品目の年平均価格について 81 都市 ごとの価格の分布を可視化するための教材を作成する 状況を想定する.データ分布の可視化実習の具体例と して、ヒストグラム作成と散布図作成の2つを想定し、 それぞれにふさわしいデータを700以上ある品目から 見つけやすくするインターフェースを試作する.

この統計表を総務省統計局ウェブサイトからダウン ロードには、エクセルファイルをダウンロードする方 法と、データベースにアクセスして検索条件を指定し て得られた結果をダウンロードする方法があるが、こ こでは後者の方法でデータを入手する.前者の場合、 県庁所在市及び人口 15 万以上の市にて調査対象とな っている品目の月別価格及び年平均価格が 32 個のフ ァイルに分割されて格納されているので、これらをす べてダウンロードしなければならない.後者の場合、

データベースにアクセスして,表示項目選択で時間軸 (年・月)に「2017年」だけを指定し,レイアウト設 定で,行に「地域」,列に「銘柄(H27年基準)」をそ れぞれ指定すると,調査対象となっている品目の年平 均価格の地域別一覧表が得られるので,これをダウン ロードする.

ダウンロードした得られたデータに含まれる欠損値

はすべて空欄とする.この統計では、"\*\*\*"(数字が得られないもの)、"-"(調査銘柄の出回りがなかったもの)、"…"(当該市町村で調査を行わないもの、又は調査期間の定めがあるため調査を行わないもの)の3種類の欠損値があり、これらを置換機能で空欄にした.

これまでの処理を施した結果をエクセルファイルと して保存し、その一部を図1に示す.1行目は各列の 名称であり、1列目以外は調査品目を表しており、調 査品目ごとに4桁のコードがついている.例えば、2 列目の調査品目は「1001うるち米(単一品種、「コシ ヒカリ」)」である.このように品目によっては銘柄ま で指定されることがある.2行目~82行目は、県庁所 在市及び人口15万以上の市の81都市を表している. 空欄は欠損値を表している.

|    | А     | В       | С       | D        | E       | F       | G       | Н       |   |
|----|-------|---------|---------|----------|---------|---------|---------|---------|---|
| 1  | 地域    | 1001 うる | 1002 うる | 1011 もち: | 1021 食パ | 1022 あん | 1023 カレ | 1031 ゆで | 1 |
| 2  | 札幌市   | 2408    | 2092    | 513      | 473     | 78      | 126     | 377     |   |
| 3  | 函館市   | 2261    | 2270    | 497      | 299     | 75      | 97      |         |   |
| 4  | 旭川市   | 2211    | 1915    | 503      | 443     | 75      | 116     |         |   |
| 5  | 青森市   | 2344    | 2052    | 607      | 424     | 89      | 94      | 380     |   |
| 6  | 盛岡市   | 2330    | 2032    | 580      | 378     | 78      | 98      | 323     |   |
| 7  | 仙台市   | 2126    | 1921    | 623      | 386     | 80      | 92      | 406     |   |
| 8  | 石巻市   | 2291    | 1897    | 624      | 421     | 78      | 105     |         |   |
| 9  | 秋田市   | 2440    | 1969    | 515      | 326     | 80      | 98      | 322     |   |
| 10 | 山形市   | 2224    | 2000    | 610      | 442     | 82      | 95      | 384     |   |
| 11 | 福島市   | 2328    | 2147    | 627      | 399     | 86      | 104     | 298     |   |
| 12 | 郡山市   | 1968    | 1972    | 638      | 240     | 78      | 90      |         |   |
| 13 | 水戸市   | 2073    | 2069    | 570      | 518     | 81      | 88      | 365     |   |
| 14 | 日立市   | 1952    | 1932    | 524      | 414     | 76      | 86      |         |   |
| 15 | 宇都宮市  | 2230    | 1996    | 537      | 337     | 90      | 111     | 342     |   |
| 16 | 足利市   | 2171    | 1969    | 512      | 430     | 84      | 109     |         |   |
| 17 | 前橋市   | 2233    | 1993    | 476      | 238     | 76      | 92      | 469     |   |
| 18 | さいたます | 2504    | 2184    | 625      | 344     | 94      | 101     | 358     |   |

### 図 1 前処理済みのデータファイル

### 3. インターフェースの試作

本章では、前章で作成した前処理済みのデータファ イルから、ヒストグラム作成と散布図作成のそれぞれ の実習にふさわしい品目を見つけやすくするためのイ ンターフェースを試作し、検討する. 試作環境は Windows 10 Home で動作する RStudio Desktop Open Source Edition (Version 1.1.456)であり、使用 言語は R (version 3.5.1)である.

### 3.1 R言語によるインターフェース試作

インターフェースの試作は,合わせて 100 行未満の R 言語のプログラムで実現した.エクセルファイルを 読み込むパッケージ readxl とインタラクティブな Web アプリケーションを容易に構築することができ

```
るパッケージ shiny を使用している.
 インターフェースのプログラムは、2 つのファイル
ui.R \geq server.R h b b c c d, d \lambda \beta - \gamma z
ースの画面を以下のように定義する.
shinyUI(
 navbarPage("小売物価統計調査(2017 年平均)",
 tabPanel("ヒストグラム表示", fluidPage(
  titlePanel("\sim",
   fluidRow(
    sidebarLayout(
     sidebarPanel(selectInput(\sim)),
     mainPanel(plotOutput("distPlot1"))
    )
   ).
   fluidRow(
   )
 )).
 tabPanel("散布図表示", fluidPage(
 ))
))
 選択した調査品目に対するヒストグラム, 散布図,
相関係数の値を表示する機能を記述する server.R の
一部を以下に示す.
shinyServer(function(input, output) {
 df <- read_excel("retail_price_survey_2017.xlsx")
 output$distPlot1 <- renderPlot({
 item1 = input$select1
 hist(as.matrix(df[c(item1)]),main="",xlab="")
})
 output$distPlot3 <- renderPlot({
```

item3 = input\$select3

```
item4 = input$select4
```

```
plot(as.matrix(df[c(item3)]),
```

as.matrix(df[c(item4)]),main="",xlab="",ylab="")

```
})
```

```
output$distText1 <- renderText({
```

```
item3 = input$select3
```

item4 = input\$select4

paste("相関係数 ",cor(as.matrix(df[c(item3)]),

as.matrix(df[c(item4)])),sep="")

```
})
```

### })

### 3.2 ヒストグラム

表計算ソフトウェアの実習においてヒストグラムを 作成させる場合,操作手順を教えるばかりではなく, ヒストグラムの特徴の読み取り方を指導する必要があ る.例えば,ヒストグラムの単峰性,多峰性,対称性 (左右対称,右裾が長い,左裾が長い),外れ値の存在 を観察させる必要がある.

ヒストグラムの特徴を見つける指導をするには、さ まざまなパターンのヒストグラムを実例として見せる 必要がある.教科書的な指導法は、特定の特徴を持つ ように作られた架空のデータによるヒストグラムをい くつか見せることである(例えば(8)の18~21ページ).

本稿では、架空のデータではなく、多数のデータが 含まれる実際の統計表から、さまざまな分布の特徴を 持つデータを見つけやすくするインターフェースを試 作する.そのため、ひとつの画面に複数のヒストグラ ムを描画し、教材作成者がデータを切り替えると、ヒ ストグラムも再描画されるようにする.このインター フェースは、複数のヒストグラムを比較しながら、教 材作成者がさまざまなデータのヒストグラムを次々と 閲覧して、教材にふさわしいものを見つけ出すことを 想定したものである.

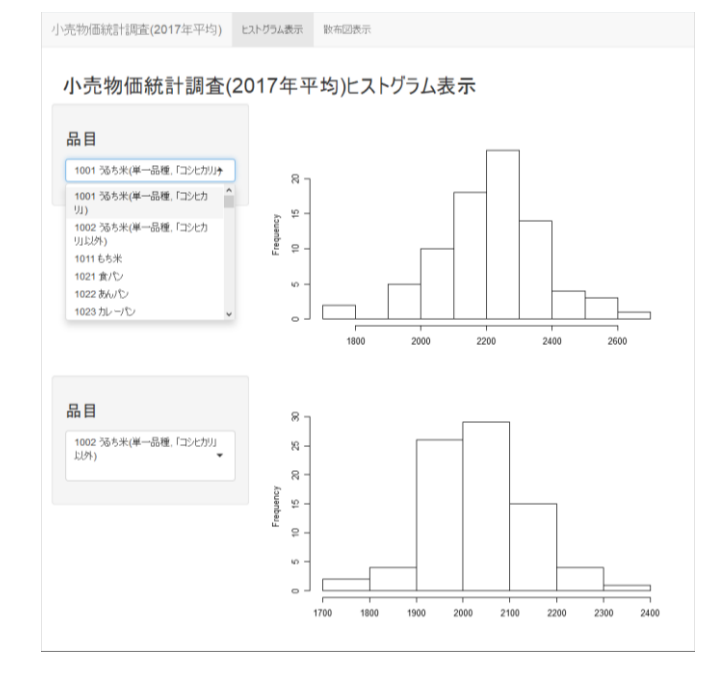

図 2 ヒストグラムを描画するインターフェース

図1の調査品目の年平均価格のデータファイルを読 み込んで、2つの調査品目を選択するとヒストグラム が描画されるようなインターフェース画面を図2のよ うに試作した.画面左側の品目欄で調査品目を切り替 えると、連動してヒストグラムが再描画される.

#### 3.3 散布図

表計算ソフトウェアの実習において散布図を作成さ せる場合,操作手順を教えるばかりではなく,散布図 の特徴の読み取り方を指導する必要がある.例えば, 正の相関関係,負の相関関係,無相関,強い相関関係, 弱い相関関係を観察させるとともに,相関係数の値と の関連を理解させる必要がある.

散布図の特徴を見つける指導をするには,さまざま なパターンの散布図を実例として見せる必要がある. 教科書的な指導法は,特定の相関関係を持つように作 られた架空のデータによる散布図をいくつか見せるこ とである(例えば(9)の16ページ)。

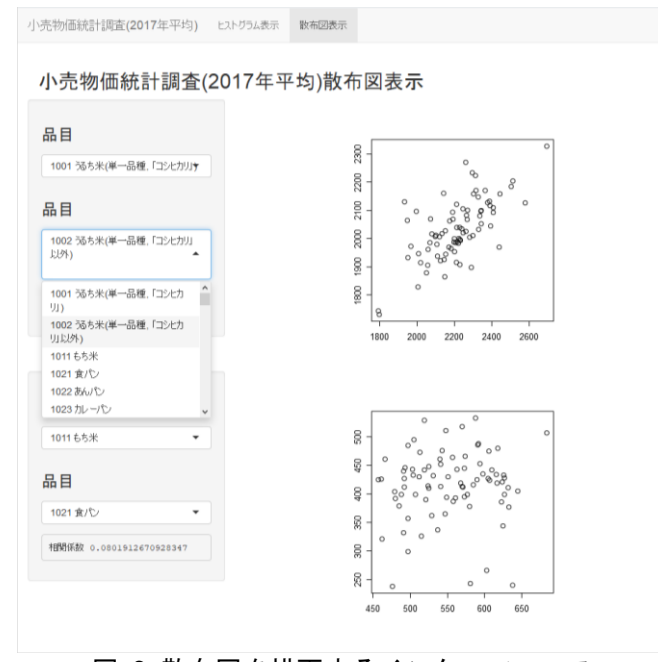

### 図 3 散布図を描画するインターフェース

本稿では、架空のデータではなく、多数のデータが 含まれる実際の統計表から、さまざまな特徴を持つよ うな散布図となるデータを見つけやすくするインター フェースを試作する.そのため、ひとつの画面に複数 の散布図を描画し、教材作成者がデータを切り替える と、散布図も再描画されるようにする.合わせて相関 係数の値も再計算される.このインターフェースは、 複数の散布図を比較しながら、教材作成者がさまざま なデータの散布図を次々と閲覧して、教材にふさわし いものを見つけ出すことを想定したものである.

図1の調査品目の年平均価格のデータファイルを読 み込んで,調査品目を選択すると散布図が描画される とともに相関係数の値が表示されるようなインターフ ェース画面を図3のように試作した.画面左側の品目 欄で調査品目を切り替えると,連動して散布図と相関 係数の値が再表示される.

#### 3.4 試作プログラムの検討

R 言語を用いて簡潔にプログラムが記述されている ことは、教材作成者が求めるデータが得られるように プログラムの改変が容易にできるという利点がある. 例えば、図2において、上段のヒストグラムは右裾が 長いものに限定されるようにプログラムを改変するに は、調査品目ごとにデータの歪度を算出し、それがあ る一定値より大きいものだけに絞ればよい.そのため に、歪度を算出するためにパッケージ e1071 を使用し て以下のようなプログラムをファイル ui.R に追加す ると、変数 sk に調査品目ごとの歪度の計算結果が得 られる.ただし、データ不足のため歪度が算出できな い場合があるので、計算結果が非数値である場合を除 外して sk1 としている.

library(e1071)

 $sk \leq apply(df[c(-1)],2)$ 

function(x){skewness(x,na.rm = TRUE)})

sk1 < sk[!is.nan(sk)]

そして、図2の上段の品目欄について、歪度の値が 1より大きい調査品目だけが選択肢に表れるようにす るには、次のようにプログラムを書き換えると実現で きる.

selectInput("select1", label =  $h_3$ ("  $\square \square$  "),

choices = names(sk1)[sk1 > 1])

このようにプログラムを改変した結果の画面を図 4 に示す.

さらに,教材作成者自身によりプログラムを部分的 に修正することが容易であることも,R 言語による簡 潔なプログラムの有用性である.例えば,図4の右裾 が長いヒストグラムを,左裾が長いものに変更するに は,sk1>1の部分を sk1 < -1 に変更すればよいこと は容易に想像がつくはずである.また,数値の大きさ を変えることで、裾を引く程度の調整ができることも、 教材作成者自ら気付くだろう.

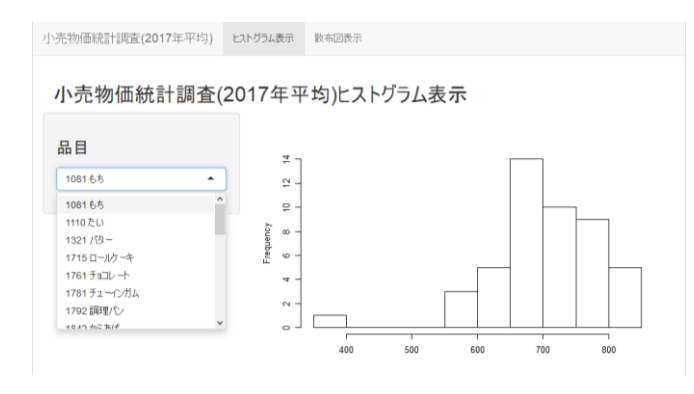

### 図 4 右裾が長いヒストグラムに限定したもの

### 4. おわりに

本稿では、総務省統計局による小売物価統計調査年 報 平成 29 年のうち「調査品目の月別価格及び年平均 価格【県庁所在市及び人口 15 万以上の市】」を政府統 計の具体例として、実際のデータから、ヒストグラム 作成と散布図作成のそれぞれにふさわしいデータを見 つけるためのインターフェースを開発し、その開発過 程を通じて検討した.この開発にはR言語を用い、イ ンタラクティブな Web アプリケーションを容易に構 築することができるパッケージ shiny を使用すること により、簡潔なプログラムで実現することができた. プログラムの簡潔さは,教材作成者が求めるデータが 得られるようにプログラムを改変することが容易にで きるという利点をもたらすとともに、プログラミング の経験が少ない教材作成者が、自らプログラムの修正 を試みようとすることに対する障壁の高さを下げてい る.

本稿で取り上げている表計算ソフトウェアの使い方 の指導は、大変広範囲に及ぶ統計教育のごく一部に過 ぎないが、表計算ソフトウェア実習用の教材に、実際 の公的な統計データを用いることは、個別の統計に対 する理解の一助になっている.政府統計は、調査方法 やデータの読み方のコツなどがそれぞれに異なるが、 新入生には多数の政府統計に接触できるという利点も ある.

今回試作したインターフェースは、教材作成者がさ まざまなデータに対するグラフを次々と閲覧しながら、 教材にふさわしいものを見つけるということを想定し て作られたインターフェースである.今後の検討課題 として,例えば,特徴が類似しているデータ,まった く特徴が異なるデータ,対照的な特徴をもつ2群に分 けられるデータのように,教材作成者の要求に沿うデ ータを探索する手法の開発が挙げられる.

### 参考文献

- 中央教育審議会: "第3期教育振興基本計画の策定に向 けた基本的な考え方", http://www.mext.go.jp/component/b\_menu/shingi/tou shin/\_icsFiles/afieldfile/2017/02/06/ 1381849\_01\_1.pdf (2017)
- (2) 私立大学情報教育協会: "「大学教育への提言」-未知の時代を切り拓く教育と ICT 活用—", http://www.juce.jp/LINK/teigen.html (2012)
- (3) GAISE College Report ASA Revision Committee :
   "Guidelines for Assessment and Instruction in Statistics Education College Report 2016", http://www.amstat.org/education/gaise (2016)
- (4) 統計質保証推進協会: "統計検定 2 級出題範囲表", http://www.toukei-kentei.jp/wp-content/uploads/ grade2\_hani\_181214.pdf (2018)
- (5) 佐藤朋彦: "数字を追うな 統計を読め", 日本経済新聞出版社 (2013)
- (6) 梅田雅信, 宇都宮浄人: "経済統計の活用と論点 第3版", 東洋経済新報社 (2009)
- (7) 総務省統計局: "小売物価統計調査(動向編) について
   (2018年4月現在)", http://www.stat.go.jp/data/kouri/ doukou/1.html (2018)
- (8) 総務省統計局: "データサイエンス・スクール あなたの 統計力・初級テキスト", http://www.stat.go.jp/dss/ getting/pdf/index.html (2014)
- (9) 総務省統計局: "データサイエンス・スクール あなたの 統計力・中級テキスト", http://www.stat.go.jp/dss/ getting/pdf/mid.html (2014)